# Data Conversion from CSA Professional to CSA Expert

A

| A. | Summary of Data Conversion      | 3  |
|----|---------------------------------|----|
| B. | Preparation in CSA Professional | 3  |
| 1. | Data Review                     | 3  |
| 2. | Results of Data Review          | 5  |
| 3. | Mass Amendment for Entity ID    | 11 |
| C. | Data Import in CSA Expert       | 13 |
| 1. | Selection of Source Data        | 13 |
| 2. | Data Mapping                    | 14 |
| 3. | Data Import                     | 16 |
| D. | Data Modification after Import  | 16 |
| 1. | Bank Account                    | 16 |
| 2. | User-defined Field              | 17 |

# A. Summary of Data Conversion

The process of data conversion can be divided into three main stages. The procedures of each stage are summarized as follows:

- 1. Review data of CSA Professional
  - run Data Review utility to generate a report of inspection
- 2. Modify data in CSA Professional if necessary
  - modify or supplement data according to the Data Review report
- 3. Import data to CSA Expert
  - run Data Import utility
  - map data until error free
  - import data to CSA Expert
  - after data import, modify User-defined Field code, bank account information and jurisdiction if needed

# B. Preparation in CSA Professional

# 1. Data Review

The data structure of CSA Expert is different from CSA Professional. Before data conversion. you may need to revise certain data in CSA Professional to make them compatible with CSA Expert. For example, CSA Professional allows having the "&" sign in Entity ID but not in CSA Expert.

"Data Review" is a utility that help you validate the data before converting them from CSA Professional to CSA Expert, you should run this utility program to inspect the data in CSA Professional, and to fix all problems found before doing the data conversion.

You are advised to run Data Review utility at a workstation of CSA Professional.

Follow these steps to check the data:

- 1) Download the latest Data Review program at:
  - Visit: http://www.plsoft.com
  - Select CSA > Download Centre > Utilities > Expert
  - download EXPCOV.EXE then run the downloaded utility Data Review utility at the computer with CSA Professional.

OR

Update CSA Professional to the latest version, then select { Tools > Data Review (for CSA Expert) }.

3) Enter the data path of CSA Professional.

| Data Review (CSA Expert)                   | Progress Bar                    |
|--------------------------------------------|---------------------------------|
| Click [Start] for data conversion preview. |                                 |
|                                            | Preview of<br>inspection result |
|                                            |                                 |
| (                                          | Location of CSA data            |
| Data Path : F:\WINCSA50\DATA               |                                 |
| Start Print                                |                                 |
| Start inspection Print the re              | esult of inspection             |

- 4) Click [ Start ] to check the data
- 5) Click [ Print ] to generate the Data Review report to MS-Word

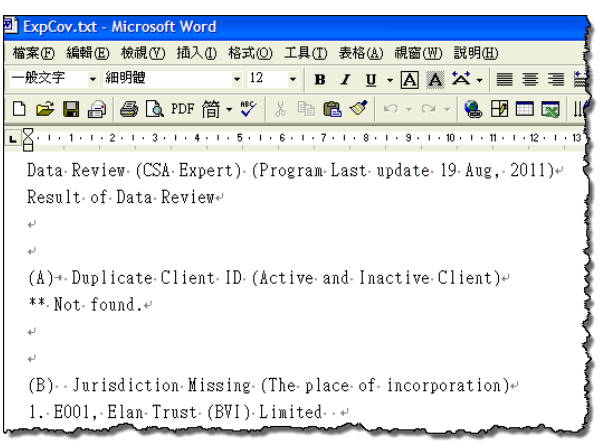

*Note:* If you find the below "File Conversion" screen pops up when you generate the report to Word, it means you have problems displaying the Chinese characters and need to change the text encoding. To convert the characters to Chinese. at the screen of "File Conversion", select "Other encoding", then choose "Chinese Traditional (Big 5)" from the pull-down menu, then click [ OK ] to continue on generating the report.

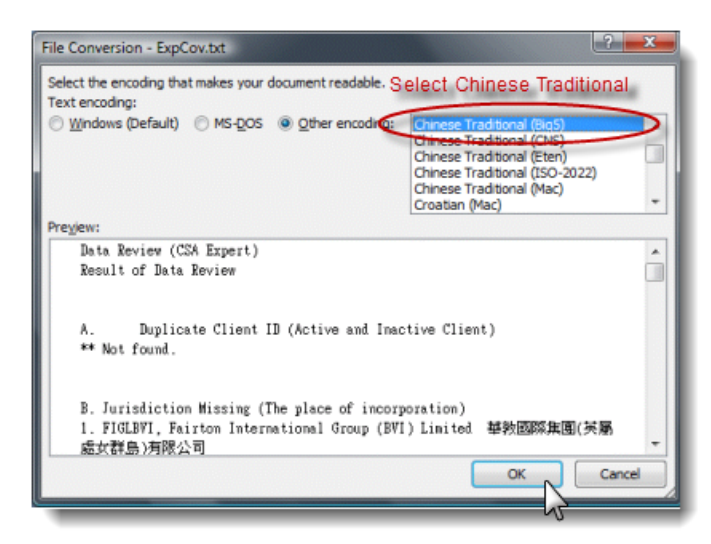

# 2. Results of Data Review

The report contains the following issues:

### Issue A: Duplicate Client ID (Active vs. Inactive Client)

In CSA Professional, inactive Clients at { Client > Inactivate Client Management } is stored separately from active Clients. In CSA Expert, both active and inactive Clients are physically stored in the same file for straight data integrity purpose. If one of your inactive Client IDs contradicts an active one, you will have the problem of "Duplicated Client ID".

This section lists out all Client IDs that are found from both sides (active and inactive Client). You are recommended to change the ID of either side to a unique one, or simply delete the Inactive Client if the data is no longer be used (for instance, it is an old record of an active Client).

#### Solution 1: Change Client ID of the Active Client and / or the Inactive Client in CSA Professional

Go to { File > File Utilities > Change Client ID }, then select the duplicate active Client ID and change it to a unique one.

Go to { File > File Utilities > Change Client ID (Inactive Client) }, then select the duplicate inactive Client ID and change it to a unique one.

#### Solution 2: Delete useless Inactive Client in CSA Professional

Go to { File > Inactive Clients Management > Delete Inactive Client } to delete the Inactive Client.

### Issue B: Jurisdiction Missing (The place of incorporation)

The point is that Jurisdictions (Place of Incorporation) of some clients (for both Part IX and overseas) are missing in the Client Master File (within the "Oversea" tab). Jurisdiction is a required as well as defined data in CSA Expert (it is represented by a code selectable from the Jurisdiction/Country pick-list). To maintain data uniqueness, you are advised to enter the name of the same Jurisdiction in a consistent style. For example, use either one of "USA", "U.S.A.", "United States" or "United States of America" for all companies incorporated in the United States.

#### Solution: Fill in Jurisdictions of Part IX / Overseas Companies in CSA Professional

Go to { File > Client Mater File }, call up the record of the concerned Client, and fill in the Jurisdiction in a standardized format.

Note: If you do not know the exact Jurisdiction before Data Conversion, you may leave it blank in CSA Professional for the time being. During data conversion, select "---" in the Data Import Utility. You can enter the correct Jurisdiction in CSA Expert when you find in on the later day.

| lient Master File [ Edit ] - Winsor Development Co. Ltd. |                                                   |  |  |  |
|----------------------------------------------------------|---------------------------------------------------|--|--|--|
| <u>Name</u> Cont <u>a</u> ct <u>L</u> ocation            | Date Others Capital Custom Oversea                |  |  |  |
| Jurisdiction: Bermuda ?                                  |                                                   |  |  |  |
|                                                          | ☐ Not required to publish accounts for inspection |  |  |  |
| Original Incorp. Date:                                   | 05/12/1981 ? Original Co. No.: 547893             |  |  |  |
|                                                          |                                                   |  |  |  |
| Principal Place of<br>Business in Hong Kong:             | 24/F., Richmake Commercial Building,              |  |  |  |
|                                                          | 64 Chiu Shun Road,                                |  |  |  |
|                                                          | Sha Tin, N.T.                                     |  |  |  |
| Principal Place of                                       | 465 Union Avenue, Suite B,                        |  |  |  |
| Business in Place of<br>Incorporation:                   | Bridgewater, NJ,                                  |  |  |  |
|                                                          | Bermuda                                           |  |  |  |
| E-mail Address:                                          | info@winsor.com                                   |  |  |  |
|                                                          |                                                   |  |  |  |
|                                                          |                                                   |  |  |  |
| Remo Save Cancel                                         |                                                   |  |  |  |
|                                                          |                                                   |  |  |  |

### Issue C: Invalid Entity ID (Entity Master File)

#### **Duplication (Case – insensitive)**

#### Rules of Entity ID in Entity

A single person in CSA should have only one Entity ID. If he have more than one sets of particulars for filing, e.g. different addresses, use Serial Number (S/N) to identify. For example, Chan Tai Man has three registered addresses, then his records in Entity Master File should be:

| Entity ID    | <u>S/N</u> |
|--------------|------------|
| Chan Tai Man | 01         |
| Chan Tai Man | 02         |
| Chan Tai Man | 03         |

If there is another person with the same name, this another "Chan Tai Man" should use a different Entity ID such as "Chan Tai Man\_02" or "Chan Tai Man Peter".

In CSA Professional, Entity IDs "Chan Tai Man" and "CHAN TAI Man" are regarded as two different persons. However, we find the users seldom use the upper and lower cases to identify two different persons. In most cases, "Chan Tai Man" and "CHAN TAI MAN" actually is the same person with duplicate IDs.

#### Problem of Duplicate Entity IDs

CSA Expert does not allow two Entity IDs that the only difference is the upper and lower cases. As in the above example, you need to change merge "Chan Tai Man"

and "CHAN TAI MAN" into one if they refer to the same person, or change one of the IDs if they refer to different persons.

#### Solution 1: Merge into one Entity (same person)

If "Chan Tai Man" and "CHAN TAI MAN" is the same person, go to { File > File Utilities > Change Entity ID and S/N }, change one set of the Entity ID and S/N to the other one.

| Ch | ange Entity ID a           | nd Serial No.                |        |              | > | 4 |
|----|----------------------------|------------------------------|--------|--------------|---|---|
|    | Change From:<br>Change To: | CHAN TAI MAN<br>Chan Tai Man |        | - 01<br>- 01 | ? |   |
|    | [                          | Start                        | Cancel |              |   |   |

Merge "CHAN TAI MAN" (01) into "Chan Tai Man" (01)

### Solution 2: Change one Entity ID (2 persons)

If "Chan Tai Man" and "CHAN TAI MAN" are two different persons, go to { File > File Utilities > Change Entity ID and S/N } to change one Entity ID to another one.

| Ch | ange Entity ID a           | nd Serial No.                                    | × |
|----|----------------------------|--------------------------------------------------|---|
|    | Change From:<br>Change To: | CHAN TAI MAN · 01 ?<br>Chan Tai Man Peter · 01 ? |   |
|    | [                          | Start Cancel                                     |   |

Change "CHAN TAI MAN" (01) to "Chan Tai Man Peter" (01)

### Invalid Word Found

#### Rules of IDs in CSA Expert

For technical reasons, CSA Expert accepts a straighter rule on composition of IDs, such Client ID, Entity ID, Banker ID, etc. For all IDs in CSA Expert, only alphabet (A–Z, a–z), number (0–9), hyphen (-), underscore (\_) and blank space are allowed.

#### Problem of Entity ID

In CSA Professional, Entity IDs may contain Chinese characters, apostrophe (') and all other symbols (such as "&"). All these "invalid" characters must be deleted before transferring the data to CSA Expert.

#### Solution: Change Entity ID in CSA Professional

Go to { File > File Utilities > Change Entity ID }, then select the Entity ID that need to change and replace it with a new ID.

| Ch | ange Entity ID             |                    | × |
|----|----------------------------|--------------------|---|
|    | Change From:<br>Change To: | 汪勇<br>(Wang Yong)? |   |
|    |                            | Start Cancel       |   |

If you have a long list of Entity IDs in problems, changing them through the above function one-by-one may be quite time consuming. A mass amendment function enables you to change them at once through a single text file. Please refer to the next section "3 – Mass Amendment for Entity ID".

# **Issue D: Missing Passport Issuing Country**

In CSA Expert, Passport Issuing Country is a defined data (it is represented by a code selectable from the Jurisdiction/Country pick-list). This code is used in some program logic (e.g. whether to print the data on statutory forms). Thus, you need to fill in the missing Passport Issuing Country in the Entity Master File. To maintain a uniqueness of data, you are advised to enter the description of country in the same style. For example, use either one of "USA", "U.S.A.", "United States" or "United States of America" for all passports issued in the United States.

#### Solution: Fill in Passport Issuing Country in CSA Professional

Go to { File > Entity Mater File }, call up the record of the concerned Entity and fill in the Passport Issuing Country in a standardized format.

*Note*: If you cannot find the exact country before Data Conversion, you may leave it blank in CSA Professional. During data conversion, all blank passport issuing country will be ignored. You can enter the correct country when you edit the Entity in CSA Expert

| Entity Master File [ Edit ] | ×                        |
|-----------------------------|--------------------------|
| Name Contact Identity       |                          |
| Hong Kong ID Card No.:      |                          |
| Passport No.:               | U123654                  |
| P/p Issuing Country:        | United Kingdom ?         |
| Other ID No. / Description: | /                        |
| Nationality:                | ?                        |
| Business Occupation:        | ?                        |
| Alias(es):                  |                          |
| Former Surname:             |                          |
| Former Forename:            | ?                        |
|                             |                          |
| PASS<br>de<br>Port          | Compare Memo Save Cancel |

### **Issue E:** Bank A/C Signer (No correspondent Entity, for reference)

Just like jurisdictions and passport issuing countries, bank account signers in CSA Professional are also free-format data. In CSA Expert, however, Bank Signers are defined Entities.

This part of the report lists out all the signers found in CSA Professional. You need to match them with the correct Entities. For those signers that are not Entities, you need to pre-define them in the Entity Master File BEFORE doing the Data Import Utility where you can match a free-format name with an Entity one by one.

#### Solution: Create a corresponding Entity for each Bank Signer in CSA Professional

Check if the signers' names on the list are Entities. If they are not Entities, add them in the Entity Master File.

*Note*: If you cannot assign an Entity record to those bank signers before data conversion, you may leave them as they are in CSA Professional. During data conversion, the utility will automatically create an Entity record (ACSigner\_#) for all the unmatched signers and assume that they are all individuals. You can change the Entity type and ID by using the "Change Entity ID and S/N" in CSA Expert on the later day.

| Group Order A<br>A 1<br>A 2<br>B 1 | tame<br>Jhan Tai Man<br>Ir. Johnson Ma<br>Ir. Max Chan                 | Became 02/09/2002 02/08/2002 02/08/2002 02/08/2002 |
|------------------------------------|------------------------------------------------------------------------|----------------------------------------------------|
| E                                  | ntity Master File [Edit ]<br>Name ] Contact   Identity ]<br>Entity ID: |                                                    |
| <u>ا ا</u>                         | Sumame:                                                                | (Chinese)<br>陳 2                                   |
|                                    | Forename:<br> Tai Man<br> ✔ Surname First ?<br> Chan Tai Man           | [Chinese]<br>大文                                    |

### Issue F: Members and Officers (Record duplicated)

Both CSA Professional and Expert do not allow an Entity to hold the same Capacity more than once in one Client. Even for reappointment, you should complete all the jobs of 1st appointment, resignation and the 2<sup>nd</sup> appointment, and keep the latest becoming and cessation dates in the "Members and Officers" (for Professional) or "Capacity" (for Expert).

#### Rules of IDs in CSA Expert

Entity ID in CSA Expert is case-insensitive ("Chan Tai Man" equals to "CHAN TAI MAN"). A same Capacity cannot be held by an Entity twice, even with different serial number.

One Entity should have only one record in one type of Capacity in one Client. The history of appointment, resignation and reappointment are kept as historical data in the Capacity file.

For example, if you use "Chan Tai Man" and "CHAN TAI MAN" to handle two periods of appointment in Professional, only one record will be carried forward to Expert. The becoming date and cessation may not be correct.

#### Solution:

If you have an Entity has more than one records in one Capacity, you should keep only one record and delete the others. The becoming date and cessation date are for the latest appointment.

For example, you have "Chan Tai Man" (01), "Chan Tai Man" (02) and "CHAN TAI MAN" (03) having a directorship of a company, and all these "Chan Tai Man" refer to the same person. You may keep "Chan Tai Man" (01) and delete the other two records. The becoming date is the latest appointment date; cessation is empty as he is a present director.

### Issue G: Bank Branch/Office (Summary for reference)

In CSA Expert, the banks and their branch offices need to be pre-defined in "Bank Branch / Office Definition File". This report gives you the list to define them in CSA Expert after data conversion. This issue should be solved in CSA Expert.

| Bank Account Maste         | r File [ Edit ]                                                             | × |
|----------------------------|-----------------------------------------------------------------------------|---|
| Account <u>N</u> o Signir  | ng Officer   Signing <u>A</u> rrangement                                    |   |
| Account No.:<br>New No.:   | 123-255-975-20                                                              |   |
| Hemarks:                   |                                                                             |   |
| Account Type:<br>Currency: | Saving Account ?                                                            |   |
| Banker:<br>Branch:         | The Honkong & Shanghai Banking Corporation Limited ? Des Voeux Road Central |   |
| Date Opened:               | 02/08/2002 ? Date Closed: / / ?                                             |   |
|                            | Memo Save Cancel                                                            |   |

### Issue H: Invalid Date

This section check the invalid dates of the following cases:

- a date earlier than 1<sup>st</sup> January 1800, the default earliest date can be handled by CSA
- last AGM date, next AGM due date, last AR date or next AR due date earlier than the incorporation of a company
- becoming or cessation date of a Capacity earlier than the incorporation date of a company

You need amend the invalid dates in CSA Professional. The invalid date will not be immigrated to CSA Expert that the field will be left blank.

The AGM, AR and incorporation dates can be found in Client Master File. The becoming and cessation dates are in the "Members and Officers".

# Issue I: History of Change of Particulars of Entity

Records of Entities changing particulars in CSA Professional cannot be transferred to CSA Expert because of the fundamental difference in the two versions. If you want to keep the job history (history of Entity changes particulars), you need to re-enter them manually.

In CSA Professional, the job of "Change of Particulars" is handled at the Client (company) level. Therefore it actually means "the Change of Particulars of an Entity as an Officer of a Client". CSA Expert deals with this job in a very different way. It is handled exactly at the Entity level. You change it once and apply the result to all Clients concerned.

The Data Preview Utility provides a summary report of those changes as historical records. You are recommended to keep this report for further actions to be taken in CSA Expert.

# 3. Mass Amendment for Entity ID

Here is an example of Data Review. According to "Issue C - Invalid Entity ID (Entity Master File)", the Entity IDs have the following problems:

```
(C) Invalid Entity ID (Entity Master File)
- Duplicate (Case-insensitive) -
- Invalid Word Found -
1. Lau LL&CC > Symbol : "&"
2. Wong's CPA &WS > Symbol : "/"
4. 黃德華 > Symbol : "黃德華"
5. AU AppleMY > Symbol : "
"
6. Maza (Intertional) L > Symbol : "("
```

You may use two mass amendment functions to fix the problems at once.

Backup you Data folder before running the mass amendment functions.

\* Copy the folder "F:\WINCSA50\DATA" make a backup. (Suppose you CSA data is located in Drive F.)

# Auto Fix Entity ID (Return)

Problem:

In the example above, one of the problem is:

5. AU AppleMY > Symbol : ""

If you look at the Entity record of this person, the name is separated into 2 lines and "MY" is missing in the ID (because it is on the 2<sup>nd</sup> line). This is very likely that there is a hidden carriage return before "Apple" and "MY". This may be caused by copy-and-paste the forename in 2 lines to the single field of it in CSA.

| Entity Master File [Edit ]                                                     |
|--------------------------------------------------------------------------------|
| Entity ID:<br>AU Apple 01                                                      |
| Surname: (Chinese)<br>AU  歐介 ?                                                 |
| Forename: (Chinese)<br>Apple MY 徽儀 ?                                           |
| Surname First ?      Chinese Commercial Code (optional):      AU Apple      MY |
|                                                                                |
| Compare     Memo     Save                                                      |

#### Solution:

Run "Data Review" again, check the box "Auto fix Entity ID (Return)", then click [ Start ] to delete all the hidden carriage return found in Entity IDs.

| Data Review (CSA Expert) (update: Aug, 2011) |                             |
|----------------------------------------------|-----------------------------|
| Click [Start] for data conversion preview.   |                             |
|                                              |                             |
|                                              | 2                           |
| Data Path : F:\WINCSA50\DATA                 | Auto fix Entity ID (Return) |
| Start Print                                  |                             |

# **Change Entity ID (Mass)**

#### Problem:

The other problem in the above example are:

```
    Lau LL&CC > Symbol : "&"
    Wong's CPA > Symbol : "/"
    黃德華 > Symbol : "黃德華"
    Maza (International) L > Symbol : "("
```

Chinese characters and symbols such as "&", " ()" are not accepted as an ID in CSA Expert. Only alphabet (A–Z, a–z), number (0–9), hyphen (-), underscore ( \_ ) and blank space are allowed.

You may use the function { File > File Utilities > Change Entity ID } to change the Entity IDs one-by-one or use the mass amendment function "Change Entity ID (Mass)" to change them at once.

#### Solution:

- 1. Choose { Tools > Change Entity ID (Mass) }
- 2. Click [ Open Source File ] to open "ExpEID.Txt" in Notepad.

| С | Change Entity ID (Mass)                    |  |  |  |  |  |  |  |
|---|--------------------------------------------|--|--|--|--|--|--|--|
| [ | Working on                                 |  |  |  |  |  |  |  |
|   | Source File: F:\WINCSA50\ExpTmp\ExpEld.TXT |  |  |  |  |  |  |  |
|   | Line No.: 0                                |  |  |  |  |  |  |  |
|   | Line Content:                              |  |  |  |  |  |  |  |
|   | Progress                                   |  |  |  |  |  |  |  |
|   | 0% Stop                                    |  |  |  |  |  |  |  |
| [ | Open Source File Process Cancel            |  |  |  |  |  |  |  |

 Amend the Entity IDs in the "ExpEID.Txt" file. For example, delete or replace all the invalid symbols by "underscore" (\_), and replace the Chinese Entity ID with English.

> Lau LL&CC >> Lau LL\_CC Wong's CPA >> Wong CPA 黃德華 >> Huang De Hua Maza (International) L > Maza International L

4. Click [ Process ] to start amendment of Entity ID

# C. Data Import in CSA Expert

# 1. Selection of Source Data

Now, you are about to do the actual process of data import from CSA Professional.

In CSA Expert, choose { Tools > Data Transfer > Data Import (from Professional) }

- Enter the data path of CSA Professional (e.g. "C:\WINCSA50\Data" for most single user, and typically "F:\WINCSA50\DATA" for network users if the file server is Drive F), and then press [ Open ].

| Data Import (from Professional)                                                      |             |  |  |  |  |  |  |
|--------------------------------------------------------------------------------------|-------------|--|--|--|--|--|--|
|                                                                                      |             |  |  |  |  |  |  |
| Enter the data path of CSA Professional.<br>CSA Professional cannot be used during d | ata import. |  |  |  |  |  |  |
| F:\WINCSA50\DATA                                                                     | Open        |  |  |  |  |  |  |
|                                                                                      | Close       |  |  |  |  |  |  |

# 2. Data Mapping

# **Country and Nationality**

This section is to convert free-format text fields in CSA Professional into defined key fields in CSA Expert in relation to Passport Issuing Country and Nationality of Entities.

<u>Note:</u> In CSA Expert, *Jurisdiction* and *Country* are used interchangeably. For the purpose of this Manual, it is sometimes expressed as "Jurisdiction/Country" where appropriate.

| Data Import (from Professional) [ C:\WINCSA50\D           Country and Nationality         Overseas Company         Banker ID         E                                                                                                    | ATA ]<br>Bank A/C Signers                                              |                                |                                                 |          |
|----------------------------------------------------------------------------------------------------|------------------------------------------------------------------------|--------------------------------|-------------------------------------------------|----------|
| This function converts text field into key field<br>(Juridiction/Country JD).<br>Please select an appropriate ID that matches with the<br>text found in the source database.<br>The keys are apply to Passport Issuing Country and<br>Nationality<br>Your setting will be stored and resumed | Content<br>Canada<br>Chinese<br>Not specified<br>United Kingdom<br>USA | ID<br>CAN<br>PRC<br>GBR<br>USA | Total : 5<br>Undefine : 0<br>2. Match m<br>Edit | nanually |
| Summery         Data Import. (from Profess           Bank AIC Signers ( Auto F)         Content : Viot specified           3 We Merchan         The Content : Viot specified                                                                                                    | sional) 3. Select ex                                                   | xisting jurisdiction           | 1. Match autom                                  | atically |
| 4. Ms Mary Lu                                                                                                    | OK Create ne<br>necessary                                              | ew jurisdiction if             | Close                                           |          |

1) Click [Auto] to let the system match the Jurisdiction/Country IDs for you.

If the jurisdiction is empty (shown as "not specified") or it cannot be matched with an appropriate one automatically, the unknown Jurisdiction/Country ID will be displayed as "---".

- 2) Click [Edit] to match the unknown ID manually by selecting from the pick-list and change the matching if necessary.
- 3) If your desired Jurisdiction/Country ID is not on the pick-list, you may click the "Instant New" button (with a white folder image) to add a new one. Please refer to Chapter 4 for details.

### **Overseas Company**

This section is to convert free-format text fields in CSA Professional into defined key fields in CSA Expert in relation to Jurisdiction (or Place of Incorporation) of Clients. You are also required to assign their Company Types (Jurisdiction dependent) which are not included in the original CSA Professional data set.

| ata Import (from Professi<br>Country and Nationality Overs                                  | <mark>ional) [</mark>  <br>seas Comp | D:\WINCSA              | 50\DATA]<br>ID Bank A/C Signers                    |                        |                                |          | E                                      |
|---------------------------------------------------------------------------------------------|--------------------------------------|------------------------|----------------------------------------------------|------------------------|--------------------------------|----------|----------------------------------------|
| Non-Hong Kong                                                                               | Client ID                            | Name                   |                                                    | Jurisdiction           | ID                             | Co. Type | -                                      |
| Company Definition:-                                                                        | CACL<br>CHISOFT                      | Concepts<br>Sino Softw | & Creations Limited<br>are Development Company Lim | iil Guangzhou          | BVI<br>BVI                     | SLC      |                                        |
| appropriate Jurisdiction<br>ID and Company Type<br>for all Non-Hong Kong<br>Client records. | P00<br>S00 Da                        | ta Import (            | (from Professional)                                | Select juri<br>company | BMD<br>sdiction ID and<br>type | LOC      | Edit                                   |
| Your settings will be<br>stored and resumed.                                                |                                      | ID :<br>Type :         | BVI<br>SLC                                         | -                      |                                |          | Auto                                   |
|                                                                                             | ~                                    |                        | ОК                                                 | Cancel                 |                                |          | ~~~~~~~~~~~~~~~~~~~~~~~~~~~~~~~~~~~~~~ |

 Click [ Auto ] to let the system match the Jurisdiction IDs for you. Company Type is the default one of the Jurisdiction as defined at { System > Definition File Maintenance > Jurisdiction / Country }. If the system cannot find an appropriate matching, the unknown Jurisdiction/Country ID will be matched with "BVI", the most common missing jurisdiction. The unknown Company Type will be "LOC", which means "Local Company".

2) Click [Edit] to match the unknown ID manually by selecting from the pick-list.

If the Jurisdiction and/or Company Type are not on the pick-lists, you may define them after data conversion at { System > Definition Data Maintenance > Jurisdiction / Country } and { System > Definition Data Maintenance > Company Type } respectively. Please refer to Chapter 4 for details.

#### Banker ID

This section matches the banker's name and branch office in CSA Professional with the existing banker's ID in Expert. Banker ID is composed of the banker's name and its branch office, for example, "HSBC\_MAIN" refers to the head office of Hong Kong and Shanghai Corporation Limited (HSBC). The most common bankers' names and their main offices have been pre-defined in CSA Expert. You can select them from the pick-list.

| Data Import (from Professi<br>Country and Nationality   Overs                      | onal) [ D:\WIN<br>eas Company   B | ICSA50\DATA ]<br>anker ID Bank A/C Signers                                 |                                 |                                  |      |
|------------------------------------------------------------------------------------|-----------------------------------|----------------------------------------------------------------------------|---------------------------------|----------------------------------|------|
| This field converts Banker/E<br>to ID.<br>Please select an appropriate             | ranch's name<br>e ID to match     | Banker<br>Hang Seng Bank Limited<br>Honkong & Shanghai Banking Corporation | Branch<br>Hong Kong Head Office | Banker ID<br>HSB_HK<br>HSBC_MAIN | -    |
| the Banker/Branch's name i<br>Professional.<br>The IDs apply to Bank Acco<br>File. | Data Import (                     | from Professional)                                                         | Kong Head Office                | HSBC_MAIN<br>HSBC_MAIN           |      |
| Your settings will be stored                                                       | ID :                              | GOLDMAN_HK                                                                 |                                 |                                  | Edit |
|                                                                                    |                                   | OK Cancel                                                                  |                                 |                                  |      |

To match the bankers with their Banker IDs, simply click [Edit] to select it.

If you cannot find the appropriate banker and branch office from in the pick-list, you can create a new banker ID here, then supplement the details of the banker and branch office after data conversion. Banker is defined at { System > Definition Data Maintenance > Banker Definition File } (refer to Chapter 4.6.14) and its branch office is defined at { System > Definition Data Maintenance > Bank Branch / Office Definition File } (refer to Chapter 4.6.15).

### Bank A/C Signer

This section matches bank account signer's name in CSA Professional with the Entity ID.

| Dat | a Import (from Professional) [ D:\V<br>untry and Nationality   Overseas Company                                                         | Banker ID Ba               | TA ]<br>nk A/C Signers                                                 |                                                                           |                              | ×    |
|-----|----------------------------------------------------------------------------------------------------|----------------------------|------------------------------------------------------------------------|---------------------------------------------------------------------------|------------------------------|------|
|     | This function converts text field into key (<br>ID).<br>Please select an appropriate ID that matc<br>text found in the source database. | ield (Entity<br>h with the | Name<br>Chan Tai Man<br>Lui Kwok Fai<br>Mr. Johnson Ma<br>Mr. Max Chan | Entity ID<br>Chan Tai Mar<br>ACSigner_1 (<br>ACSigner_2 (<br>ACSigner 3 ( | (01)<br>(01)<br>(01)<br>(01) |      |
|     | The keys are applicatable to Bank Accoun<br>Your settings will be stored and resumed.                                                   | Data Import                | (from Professional)                                                    | ×                                                                         | 1)                           | Edit |
|     |                                                                                                    | Content :                  | Lui Kwok Fai                                                           |                                                                           |                              | Auto |
| m   |                                                                                                    | 10 :                       |                                                                        | -                                                                         |                              |      |
|     |                                                                                                    |                            | ок                                                                     | Cancel                                                                    |                              |      |

1) Click [Auto] to let the system match the banker signer with Entity.

If the system cannot find an appropriate Entity, it will creates a temporary Entity ID starts with "ACSigner\_" and follows by the sequent number of unknown signer (e.g. "ACSigner\_1".

2) Click [Edit] to select the Entity ID manually. Select from the pick-list if the system did not pick the correct one.

For the unknown Entity ID, you may leave them using the temporary Entity ID. After conversion, enter the correct Entity record in Entity Master File, then use change Entity ID function at { Tools > File Utilities > Change Entity ID and S/N } to change the Entity ID form temporary ID to the correct one (e.g. from "ACSigner\_1 (01) to "Chan Tai Man" (01).

# 3. Data Import

When there is no error in the Summary section, you can click [Start] to begin importing data to CSA Expert.

| Summary                                                                                                    | Print Client | Entity |       |
|----------------------------------------------------------------------------------------------------|--------------|--------|-------|
| Bank A/C Signers (Auto Fill ACSigner_#):-<br>1. Lui Kwok Fai<br>2. Mr. Johnson Ma<br>3. Mr. Max Chan<br>4. Ms Mary Liu |              |        |       |
|                                                                                                    |              |        | >     |
|                                                                                                    | 0%           | Chart  | Close |

# D. Data Modification after Import

# 1. Bank Account

If you have created a new banker ID for the unknown banker and its branch office in data conversion, you need to supplement the details of the new banker and its branch office in CSA Expert.

# To define Banker's Name:

Choose { System > Definition Data Maintenance > Banker }. Most of the common bank names have been pre-defined in the system. If your bankers' names are not there, click [ New ] to add it.

Create a unique ID for the banker, then enter bank names in the English and Chinese respectively. You may enter a short Chinese description (if any) for printing report.

| Banker Definition File [ Edit ] |                                |  |  |  |  |  |  |
|---------------------------------|--------------------------------|--|--|--|--|--|--|
| Code :                          | HSB                            |  |  |  |  |  |  |
| Description                     |                                |  |  |  |  |  |  |
| (English)                       | Hang Seng Bank Ltd.            |  |  |  |  |  |  |
| (Chinese)                       | 恒生銀行有限公司                       |  |  |  |  |  |  |
|                                 | 恒生銀行 Chinese Short Description |  |  |  |  |  |  |
|                                 |                                |  |  |  |  |  |  |
| About this Re                   | cord Save Cancel               |  |  |  |  |  |  |

Banker Definition File of CSA Expert

### To define Branch / Office:

Choose { System > Definition Data Maintenance > Bank Branch / Office }. Most of the head offices of common banks have been pre-fined. You may click [ Edit ] to add the contact information.

To add a new branch / office, click [ New ], select the banker, create a unique ID and then enter the contact information.

| Banker : [[HS | B] Hang Seng Bank Ltd.                           | в         | nk Branch / Office ID: HSB_CEN                                 | TRAL |
|---------------|--------------------------------------------------|-----------|----------------------------------------------------------------|------|
| Name          |                                                  |           | Contact                                                        |      |
| HSB - Central | District                                         |           | (English) Miss Linda H. Y. Y                                   | ſu   |
|               |                                                  | (English) | (Chinese)                                                      |      |
| 恆生中區分行        | Ĵ                                                |           | Tel No. : 2125-8000                                            |      |
| ,             |                                                  | (Chinese) | Fax No. :                                                      |      |
| English :     | Basement, Central Building<br>Central, Hong Kong | ,         | Basement, Central Building<br>Central, Hong Kong<br>香港中環中建大廈地庫 | l, 🔦 |

Bank Branch / Office Definition File of CSA Expert

# 2. User-defined Field

# Change User-defined Field Code

In CSA Professional, the code of User-defined Field is just an order number. In CSA Expert, you can specify a "more meaningful" code for it.

For example, in CSA Professional the tenth (10th) User-Defined Field is "Annual Fee". Its code is simply its order number "10". After data conversion, CSA Expert assigns a temporary code named "NUM\_1" for it. It is still an order number means that this is the first User-defined Field of numerical type, but you can further change the code to give some meanings to it through File Utilities in CSA Expert like these:

| Description of the User-defined Field    | Annual Fee                 |
|------------------------------------------|----------------------------|
| The original code in CSA Professional    | 10 (the 10th field)        |
| The temporary code after data conversion | NUM_10                     |
| The changed code in CSA Expert           | ANNFEE (max. 7 characters) |

| Client M | aster File    | [ Edit ] - Hing Lung Trad | ling Compa        | any Limited   | ×      |
|----------|---------------|---------------------------|-------------------|---------------|--------|
| Name     | Contact       | Location Date Others      | <u>C</u> apital ( | Lustom        |        |
| A.,      | alusia Carda  |                           |                   |               |        |
| - A0     |               | 15                        |                   |               |        |
| NO       | ). Group      | Description               |                   | Analysis Lode | Edit   |
|          | Staff         | Staff In-Charge           |                   | PETER         |        |
| 2        | Nature        | Business Nature           |                   |               |        |
| 3        | Ser.          | Service Provided          |                   |               |        |
| 4        | Agent         | Uversea Agent             |                   |               |        |
| 5        | Refer         | Referral                  |                   | ANTCOM        |        |
|          |               |                           |                   |               |        |
| <b>!</b> |               |                           |                   |               |        |
|          |               |                           |                   |               |        |
| 6        |               |                           |                   |               |        |
|          | er-defined Fi | ields                     |                   |               |        |
| No       | ). Field Na   | me Field Conter           | nt                | <b>▲</b>      | Edit   |
| 7        | File No.      |                           |                   |               |        |
| 8        |               |                           |                   |               |        |
| 9        |               |                           |                   |               |        |
| 10       | Annual I      | Fee 10,000.00             |                   |               |        |
| 11       |               |                           |                   |               |        |
|          |               |                           |                   | <b>•</b>      |        |
| - L 4    |               |                           |                   | •             |        |
|          |               |                           |                   |               |        |
| -        |               |                           |                   |               |        |
|          |               | Hong Kong / Private       | Mem               | o Save        | Cancel |

User-defined Fields in CSA Professional

Procedures to change User-defined Field code:

- 1) Choose { Tools > File Utilities > Change User-defined Field Code }.
- 2) In the field "From:", select the code you want to change.
- 3) In the field "To:", enter the new code.

| Change User-defined Field Code |        |    |        |  |  |  |
|--------------------------------|--------|----|--------|--|--|--|
| From :<br>To :                 | NUM_10 |    |        |  |  |  |
|                                |        | ОК | Cancel |  |  |  |

Change User-defined Field Code in CSA Expert

 Go to { System > Definition Data Maintenance > User-defined Field } to assign access rights to users, if necessary.

### **Change User-defined Field Order**

In CSA Professional, the order of user-defined field is fixed. As in the above example, the order number of "Annual Fee" is always "10", even it is the 1<sup>st</sup> numerical field. In CSA Expert, you can re-arrange the order number.

Procedures to change user-defined field code:

- 1) Choose { System > Definition Data Maintenance > User-defined Field }.
- 2) Select the field you want to change, and then click [Edit].
- 3) In the "Order:" field, enter an unused order number.
- 4) Assign access rights to users if necessary

| User-defined Field [                                     |                                   |          |        |
|----------------------------------------------------------|-----------------------------------|----------|--------|
| Description Rights                                       |                                   |          |        |
| Code : ANN<br>Description<br>(English) Annu<br>(Chinese) | FEE<br>Jal Fees                   | Order    |        |
| Type<br>C Character<br>C Numeric<br>C Date               | C Address<br>C Yes / No<br>C Memo | C Entity |        |
| About this Record                                        |                                   | Save     | Cancel |

Change order of User-defined Field in CSA Expert

~ END ~